MTS-4000 V2 version Fiber Optics V17.32

| 14000V2-00980"               |           |                           |                                   |                          |
|------------------------------|-----------|---------------------------|-----------------------------------|--------------------------|
| A propos de                  |           |                           | م 37% 💽                           | 16:21 05/02/2019         |
|                              | Con       | figuration du prod        | uit                               | Général                  |
| Base :                       | EBAH00980 | 20/07/2018                | ✓ Type accu. : 111<br>✓ Bluetooth | 00mV Options<br>Logiciel |
| Photomètre<br>Source Visible | ( VFL)    | 20,07,2010                | 🖌 Sans Fil                        | Infos                    |
| Modules :<br>4136 MA3        | 00880 (   | 16) 20/07/2018            |                                   | Service                  |
|                              |           | arcian des logiciels      |                                   |                          |
| El O V                       | V         |                           | )                                 |                          |
| Fiber Optics                 | V17.32    | 22/10/2018                |                                   |                          |
| Microscope                   | V17.32    | 22/10/2018                |                                   |                          |
| instrument Setup             | V17.32    | 22/10/2018                |                                   | <br>Sortie               |
|                              | © Cop     | oyright VIAVI Solutions 2 | 018                               |                          |

## Après insertion et validation du microscope :

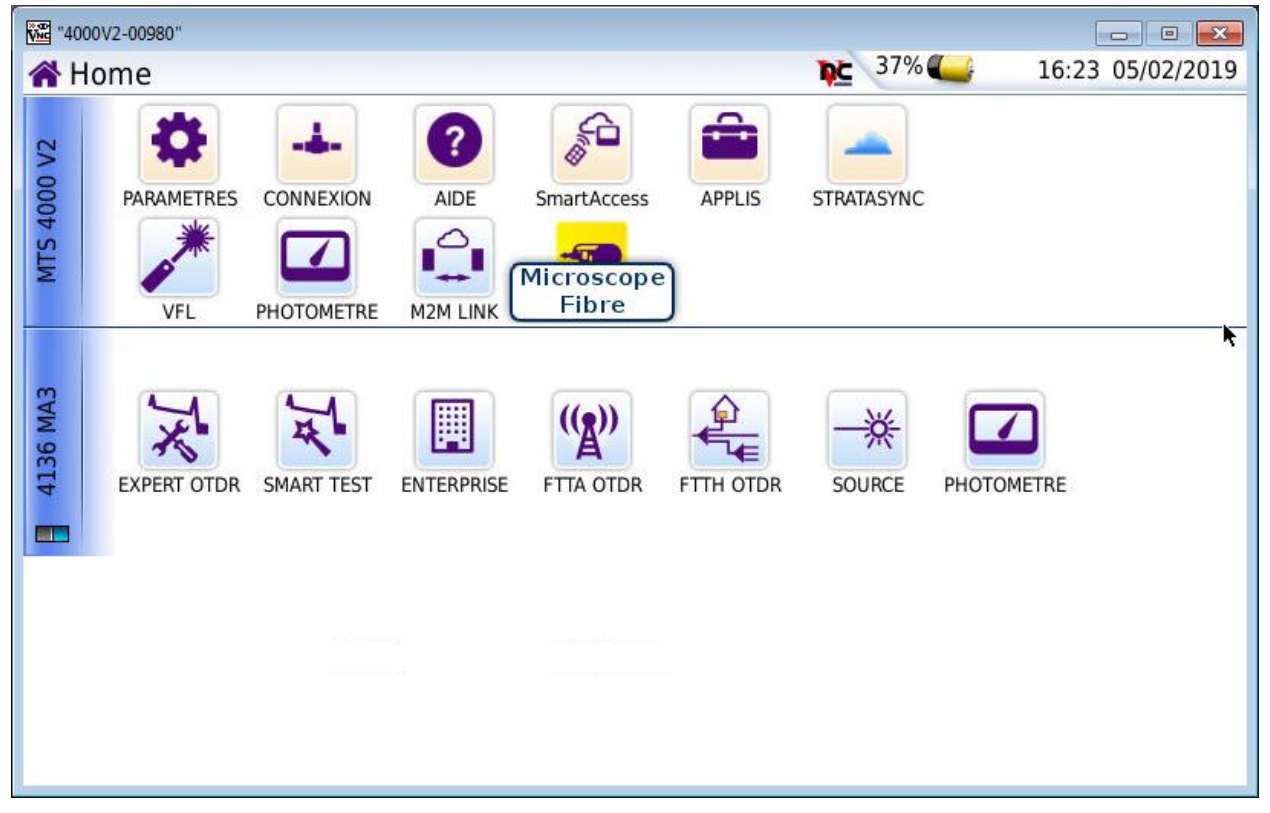

Si l'on va de menu 'Setup' du microscope il n'est pas encore reconnu :

| weil "4000V2-00980"                                                                                                    |         | 9 1   |                   |
|----------------------------------------------------------------------------------------------------|---------|-------|-------------------|
| Menu                                                                                                    | م 38% 🕒 | 16:30 | 0 05/02/2019      |
| Caméra<br>Microscope :<br>Numéro de série :<br>Microcode :<br>Profil : SM APC (IEC 61300-3-35 2.0)<br>Embout :<br>Répertoire : disk/disk |         |       | <b>L</b> 3        |
|                                                                                                    |         |       |                   |
|                                                                                                    |         |       |                   |
|                                                                                                    |         |       | Menu<br>principal |
| Microscope                                                                                                    |         |       | <u> </u>          |

Appuyer ensuite sur la touche tactile ci-dessous :

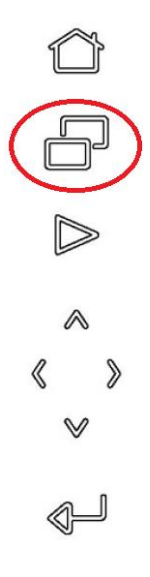

Puis 'Results' :

| <br>確認 "4000V2-00980"<br>Monu | 38% |                   |
|-------------------------------|-----|-------------------|
|                               |     |                   |
|                               |     | File              |
|                               | -   |                   |
|                               |     | Setup             |
|                               |     |                   |
|                               |     |                   |
|                               |     |                   |
|                               |     |                   |
|                               |     |                   |
|                               |     |                   |
|                               |     | Menu<br>principal |
| Microscope                    |     |                   |

La lumière bleue du microscope doit s'allumer et le microscope est alors reconnu :

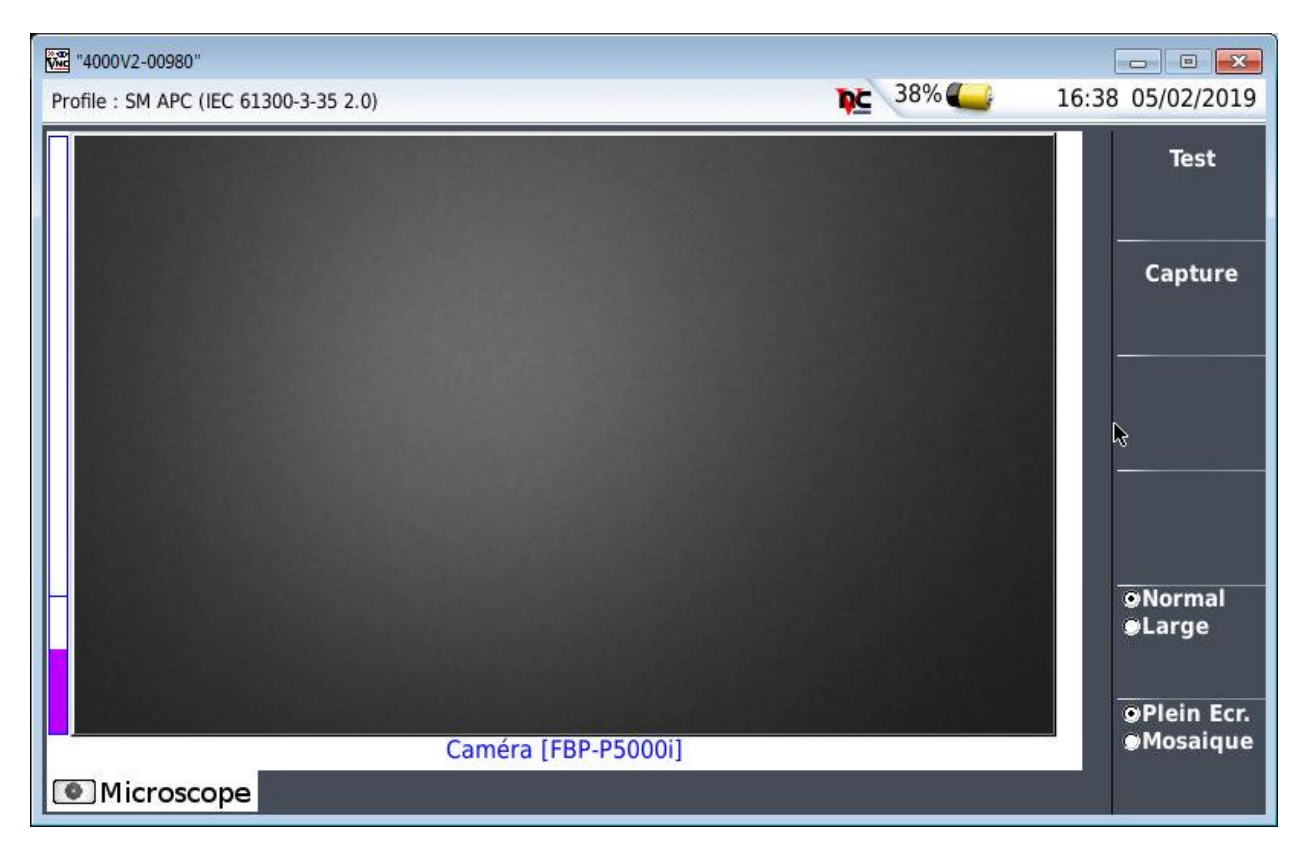

## 'Home' – 'Setup' – 'A propos' :

| viii "4000V2-00980"                                                                                                    |                 |                   |
|----------------------------------------------------------------------------------------------------|-----------------|-------------------|
| Menu                                                                                                    | <b>NC</b> 38% 🍊 | 16:36 05/02/2019  |
| Caméra<br>Microscope : FBP-P5000i<br>Numéro de série : 2278461258<br>Microcode : 1.6.259.3112<br>Profil : SM APC (IEC 61300-3-35 2.0)<br>Embout : Standard Tips (with BAP1)<br>Répertoire : disk/disk<br> |                 |                   |
|                                                                                                    |                 | Menu<br>principal |
| Microscope                                                                                                    |                 | _                 |